| Service |                                                                     | Выпуск: 1        |
|---------|---------------------------------------------------------------------|------------------|
|         | I exничecкая информация<br>Issued by Customer Support Oven platform | Date: 25/05/2010 |
| Тема:   | Touch обновление программы интерфейса                               | страница: 1 of 5 |

## Subject User Touch screen software upgrade: instruction Обновление Программного обеспечения (ПО) сенсорного дисплея.

- **Model** All ONE lengthwise ovens Все печи TOUCH
- **Reason** Выход новой версии программного обеспечения.
- Action in Factory
- Action in Field

| Electrolux<br>Service | <b>Техническая информация</b><br>Issued by Customer Support Oven platform | Выпуск: 1        |
|-----------------------|---------------------------------------------------------------------------|------------------|
|                       |                                                                           | Date: 25/05/2010 |
| Тема:                 | Touch обновление программы интерфейса                                     | страница: 2 of 5 |

## SOFTWARE UPGRADE diagram

Обновление ПО - диаграмма

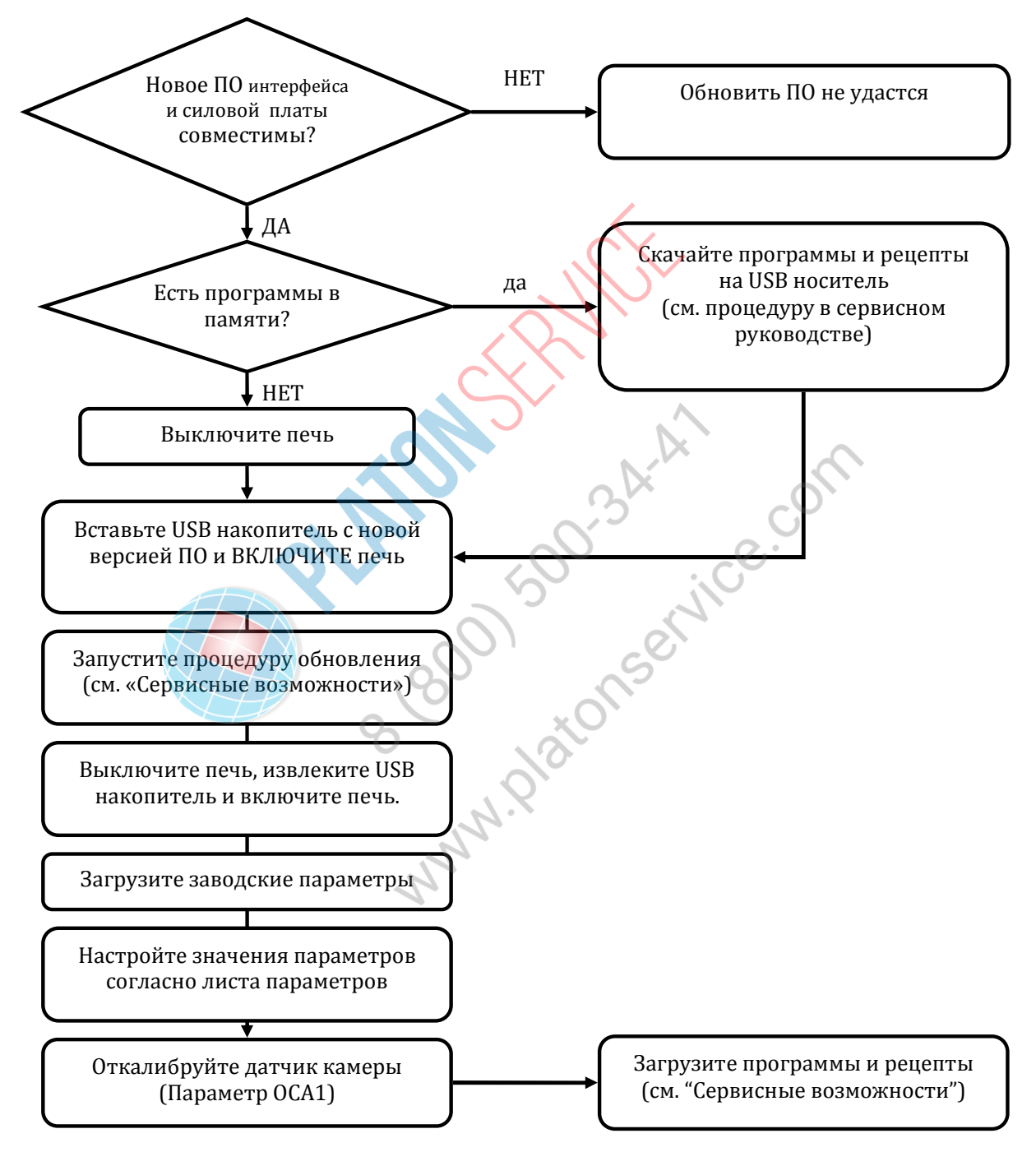

ELECTROLUX PROFESSIONAL SPA POSTAL ADDRESS TELEPHONE +7 495 627 75 20 TELEFAX

E-MAIL ADDRESS

| Service |                                                                    | Выпуск: 1        |
|---------|--------------------------------------------------------------------|------------------|
|         | IEXHUYECKAR UHCOPMAUUR<br>Issued by Customer Support Oven platform | Date: 25/05/2010 |
| Тема:   | Touch обновление программы интерфейса                              | страница: 3 of 5 |

## Инструкции по обновлению ПО

1. Скачайте пакет Программного обеспечения (ПО) на сайте Электролюкс и сохраните на USB носителе. Файл следует сохранить в корневом каталоге носителя, но НЕ в папке или директории – иначе система не сможет читать файлы.

| Ele Edit View Eavorites Tr            | nis Help                                       |             | (E) USB DISK                        |                       |
|---------------------------------------|------------------------------------------------|-------------|-------------------------------------|-----------------------|
| On Fax Tou Litance D                  |                                                |             | File Edit View Eavorites Tools Help |                       |
| G Back • 🕤 • 💋 🔎                      | Search 100 Polders                             |             |                                     |                       |
| Address 🥯 E:\                         |                                                | 💌 🄁 Go      | Back Search                         | iders                 |
| File and Folder Tasks 🛛 🗧             | BLANCKUI40.BLK BLUI40_30000.BLD CVCL 11004.bex |             | Address 📚 E:)                       | • 🔁                   |
| Other Places                          | MAIUI40_32100.BC1                              |             | File and Folder Tasks *             |                       |
| 1100000000000000000000000000000000000 | RESUI40_ELUX_32100.RCS                         |             | Other Places *                      |                       |
| Mu Documents                          | TESUI40_ZAN_32100.RCS                          |             | TURFOLDO                            |                       |
| my bocuments                          | SERVICE                                        |             | 11WWF2438                           |                       |
|                                       | SERVUI40 30000.BC2                             |             | in the Documents                    |                       |
| Details 🛠                             | IUI40_00.prg                                   |             |                                     |                       |
| (E:) USB DISK<br>Local Disk           | III UI40_01.prg                                |             | Details *                           |                       |
| File System: FAT                      |                                                |             | Local Disk                          |                       |
| Free Space: 1,83 GB                   |                                                |             | File System: FAT                    |                       |
| Total Size: 1,86 GB                   | *                                              |             | Free Sharer 1 73 GR                 |                       |
| l objects                             | 29,5 MB 😏 M                                    | My Computer | 1 objects                           | 0 bytes 🔡 My Computer |
|                                       |                                                | $\leq$      |                                     | × COL                 |
| 4                                     |                                                |             |                                     |                       |

2. Выключите печь, вставьте USB накопитель и включите печь.

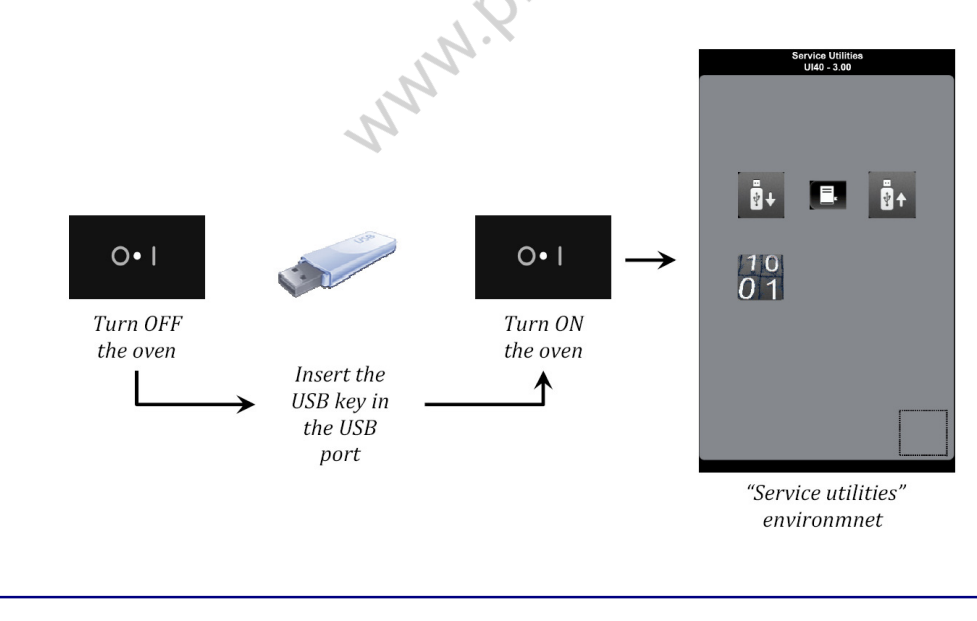

ELECTROLUX PROFESSIONAL SPA POSTAL ADDRESS TELEPHONE +7 495 627 75 20 TELEFAX

E-MAIL ADDRESS

The Electrolux Group. The world's No.1 choice.

| <b>1</b> Electrolux | - ,                                                                | Выпуск: 1        |
|---------------------|--------------------------------------------------------------------|------------------|
| Service             | IEXHUYECKAR UHOOPMAUUR<br>Issued by Customer Support Oven platform | Date: 25/05/2010 |
| Тема:               | Touch обновление программы интерфейса                              | страница: 4 of 5 |

3. Запустите процедуру обновления, нажмите и удерживайте указанный символ на странице "service utilities" (Сервисные возможности).

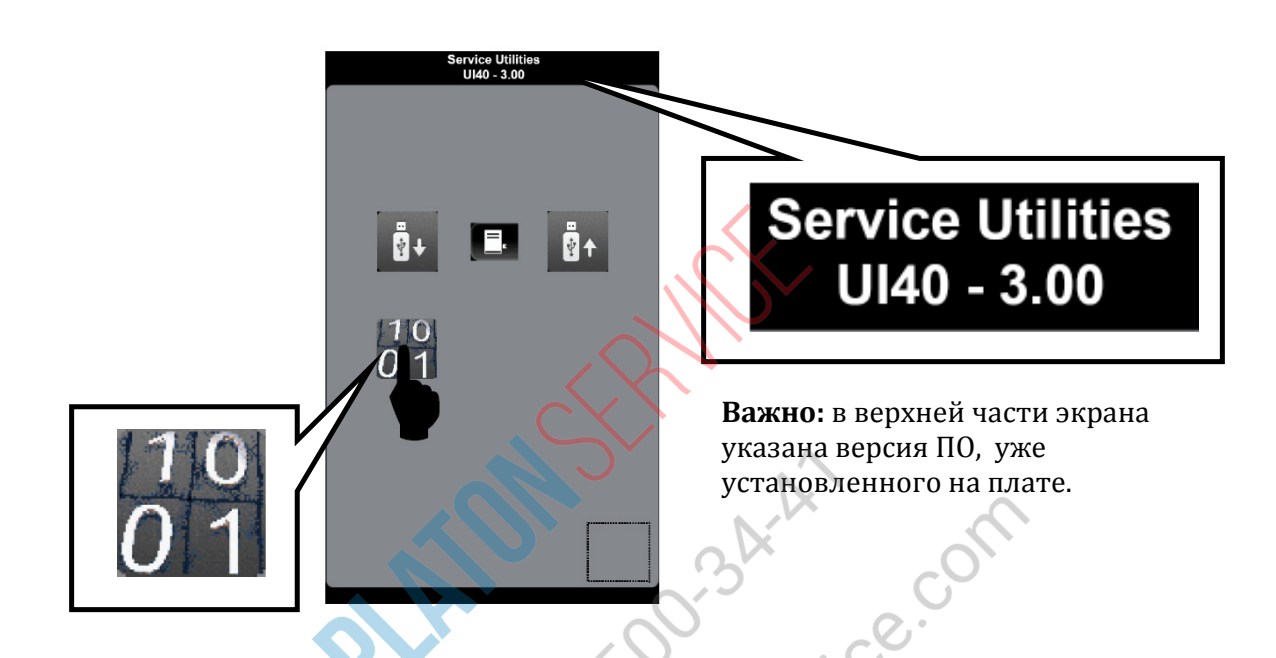

- 4. Печь начинает автоматическую процедуру обновления ПО, согласно заданной схеме из 5 шагов:
  - ✓ ШАГ 1/5: Очистка памяти печи;
  - ✓ ШАГ 2/5: обновление корневого файла;
  - ✓ ШАГ 3/5: обновление сервисных файлов;
  - ✓ ШАГ 4/5: обновление основных файлов;
  - ✓ ШАГ 5/5: обновление ресурсов.

Каждый шаг отражается на экране печи и сопровождается сообщением:

EXECUTING SCRIPT FILE NAME "

ВАЖНО! НЕ пытайтесь прервать процедуру обновления, это может повредить интерфейс.

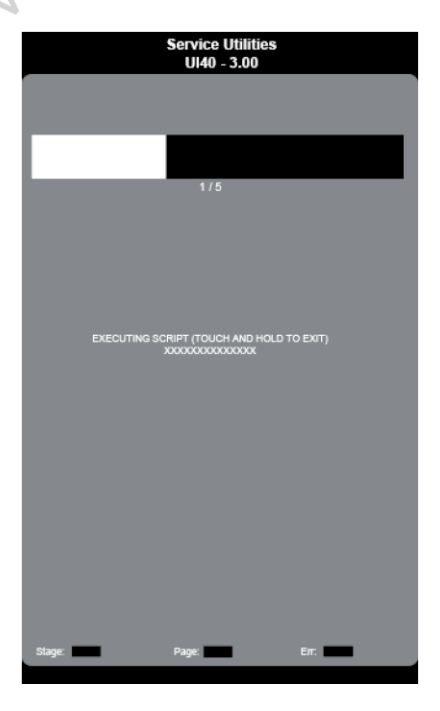

TELEPHONE +7 495 627 75 20 TELEFAX

E-MAIL ADDRESS

| Electrolux<br>Service | - ,                                                                | Выпуск: 1        |
|-----------------------|--------------------------------------------------------------------|------------------|
|                       | IEXHUYECKAR UHCOPMAUUR<br>Issued by Customer Support Oven platform | Date: 25/05/2010 |
| Тема:                 | Touch обновление программы интерфейса                              | страница: 5 of 5 |

5. Выключите печь, выньте USB накопитель и вновь включите печь. Сообщение на экране : «Error PDEF» означает, что интерфейс автоматически загрузил заводские параметры из памяти.

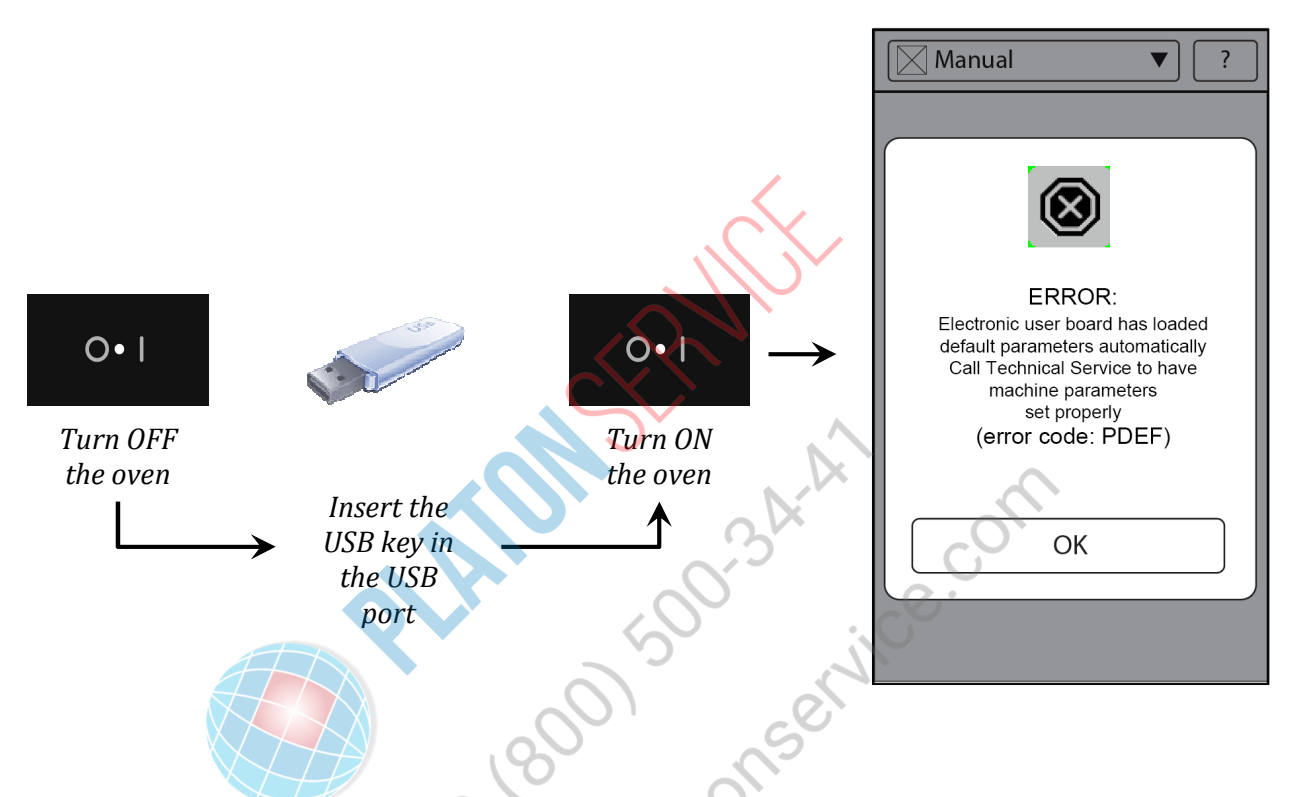

6. Нажмите ОК, чтобы закрыть окно сообщения. Войдите в режим «Настройки» на 3 уровень (сервисный) и настройте параметры в соответствии с моделью печи (см. процедуру настройки и лист параметров в сервисном руководстве). Если потребуется, выключите печь и включите снова, чтобы удалить сообщение PDEF с экрана.